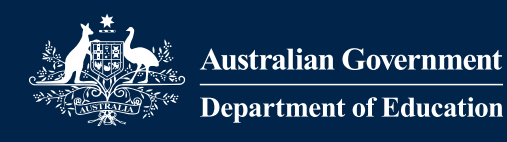

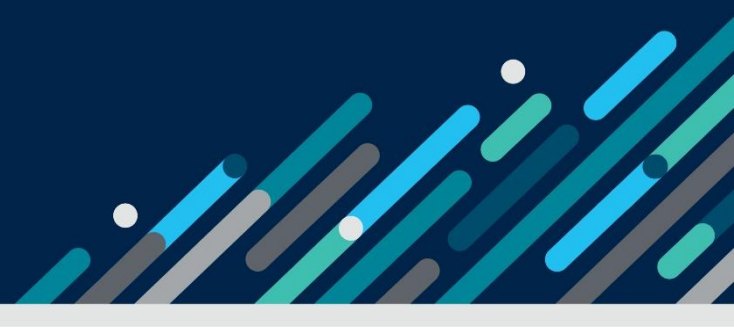

# Task card – how to vary and withdraw sessions in the Provider Entry Point

How to vary and withdraw session reports in the Provider Entry Point weekly and child overview

| Overview                                    | 1  |
|---------------------------------------------|----|
| Logging in                                  | 3  |
| Varying session reports weekly overview     | 3  |
| Varying session reports child overview      | 7  |
| Withdrawing session reports weekly overview | 10 |
| Withdrawing session reports child overview  | 14 |

# Overview

This task card outlines how to:

- view session reports
- vary session reports
- withdraw session reports

This task card is for providers that use the Provider Entry Point (PEP). If you use third-party software, contact your software provider for help.

Find more <u>task cards</u> for the PEP on our website.

If you need further assistance, contact the Child Care Subsidy Provider Helpdesk on 1300 667 276 9am to 5pm AEST or <u>via email</u> anytime.

Note: Only certain special characters can be used in the PEP:

- full stop (.)
- comma (,)
- hyphen (-)
- slashes (/, \)
- apostrophe (').

All other special characters will cause an error in the system.

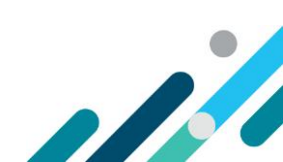

# Logging in

### Step 1

Log in to the <u>Provider Entry Point (PEP)</u>.

# Varying session reports weekly overview

#### Step 1

From the PEP landing page, select **More details** in the **Sessions** tile.

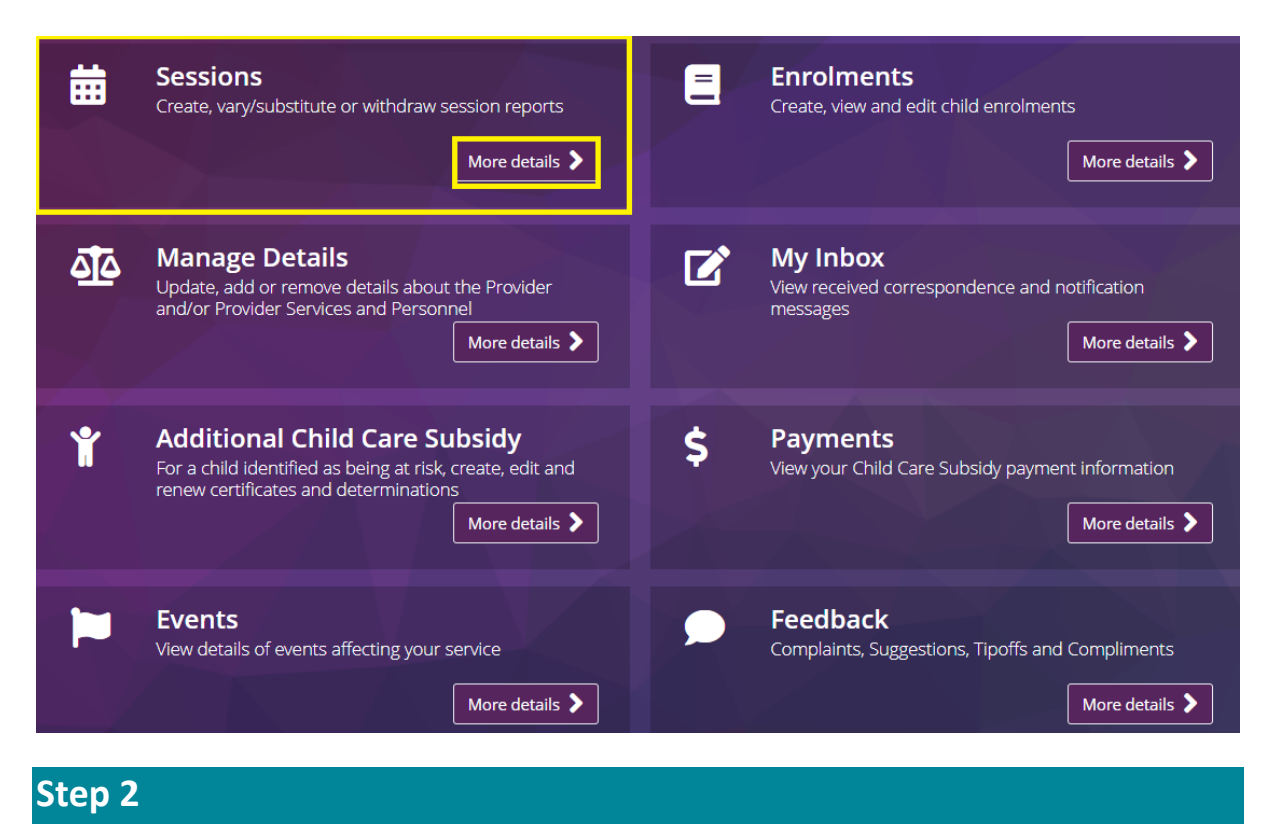

Under Weekly Overview locate the relevant week and select View

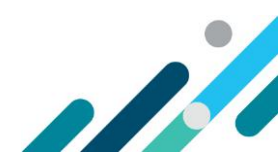

| Weekly Overview |                                  | Child Overview    |                              |         |  |  |
|-----------------|----------------------------------|-------------------|------------------------------|---------|--|--|
| Week Beginning  | Total Enrolments for this Period | Reports Submitted | Reports Requiring Submission | Actions |  |  |
| 09/06/2025      | 2                                | 2                 | 0                            | View    |  |  |
| 02/06/2025      | 2                                | 1                 | 1                            | View    |  |  |
| 26/05/2025      | 1                                | 1                 | 0                            | View    |  |  |
| 19/05/2025      | 1                                | 1                 | 0                            | View    |  |  |
| 12/05/2025      | 1                                | 0                 | 1                            | View    |  |  |
| Show More       |                                  |                   |                              |         |  |  |

Locate the relevant day using the day tabs and locate the child either by searching their name or from the list.

| Monday<br>09/06/2025                                                                                                    | Tuesday<br>10/06/2025 | Wednesday<br>11/06/2025   | Thursday<br>12/06/2025 | Friday<br>13/06/2025 | Saturday<br>14/06/2025 | 5      | Sunday<br>15/06/2025 |
|----------------------------------------------------------------------------------------------------|-----------------------|---------------------------|------------------------|----------------------|------------------------|--------|----------------------|
| For Reporting Session of Care the following is mandatory: Session Start time, Session End time, Fee, Fee Unit (Per) and Preschool, if Applicable. |                       |                           |                        |                      |                        |        |                      |
| Name                                                                                                    | Session               | Attendar                  | ice Fee Det            | ails                 | is<br>Preschool        | Absent |                      |
| Child One                                                                                                    | Start: 09<br>End: 17  | 9:00 In: 0<br>7:00 Out: 1 | 9:05 Fee:<br>6:49 Per: | 100.00<br>Session    | No                     | No     | Actions 🔻            |
| Child Two                                                                                                    | Start: 00<br>End: 1   | 6:00 In: 0<br>5:00 Out: 1 | 6:15 Fee:<br>5:03 Per: | 123.00<br>Session    | No                     | No     | Actions 🔻            |

# Step 4

Select Actions and select Vary Report

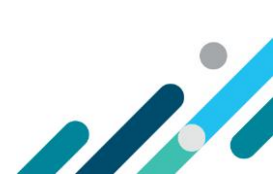

| Monday<br>09/06/2025                                                                                                    | Tuesday<br>10/06/2025 | Wednesday<br>11/06/2025   | Thursday<br>12/06/2025  | Friday<br>13/06/2025 | Saturday<br>14/06/2025 | Sunday<br>15/06/2025                            |  |
|----------------------------------------------------------------------------------------------------|-----------------------|---------------------------|-------------------------|----------------------|------------------------|-------------------------------------------------|--|
| For Reporting Session of Care the following is mandatory: Session Start time, Session End time, Fee, Fee Unit (Per) and Preschool, if Applicable. |                       |                           |                         |                      |                        |                                                 |  |
| Name                                                                                                    | Session               | Attendar                  | nce Fee Det             | ails                 | ls<br>Preschool /      | Absent                                          |  |
| Child One                                                                                                    | Start: 0<br>End: 1    | 9:00 In: 0<br>7:00 Out: 1 | 9:05 Fee:<br>6:49 Per:  | 100.00<br>Session    | No I                   | No Actions -                                    |  |
| Child Two                                                                                                    | Start: 0<br>End: 1    | 6:00 In: 0<br>5:00 Out: 1 | 06:15 Fee:<br>5:03 Per: | 123.00<br>Session    | No I                   | View Report<br>V Vary Report<br>Withdraw Report |  |

If you are varying reports within 28 days you will be required to select a **Reason for variation**.

| Vary Session Re        | port for: Child One           | Period commencing: | 09/06/2025 |
|------------------------|-------------------------------|--------------------|------------|
| Enrol                  | ment ID: E8001234567          |                    |            |
| Reason for variation:  | Please select ~               |                    |            |
|                        | Please select                 |                    |            |
| Late variation Reason: | Administrative error          |                    |            |
|                        | Responding to carer's dispute |                    |            |
|                        | General amendment             |                    |            |
|                        | Responding to 204C            |                    |            |

If you are varying sessions beyond 28 days you must also include a Late variation Reason.

| Vary Session Rep<br>Enroln | oort for: Child One<br>nent ID: E8001234567 | Period commencing: | 09/06/2025 |
|----------------------------|---------------------------------------------|--------------------|------------|
| Reason for variation:      | Administrative error 🗸                      |                    |            |
| Late variation Reason:     |                                             |                    |            |
| Absence incorrectly su     | bmitted                                     |                    |            |

## Step 6

All submitted sessions for the week will display. Locate the relevant session and update the fields as required.

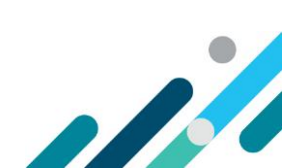

Note - When resubmitting or varying a session report update the prescribed discount amount if it is known to be inaccurate.

|            |       | Session | А   | ttendance | F   | ee Details  | Is Preschool | Absent |           |
|------------|-------|---------|-----|-----------|-----|-------------|--------------|--------|-----------|
| Monday     | Start | 09:00   | In  | 09:05     | Fee | 100.00      | No v         |        | Actions 🔻 |
| 09/06/2025 | End   | 17:00   | Out | 16:49     | Per | Session 🗸   |              |        |           |
|            |       | Session | А   | ttendance | F   | ee Details  | Is Preschool | Absent |           |
| Tuesday    | Start | 09:00   | In  | 9:35      | Fee | 100.00      | No 🗸         |        | Actions 🔻 |
| 10/06/2025 | End   | 17:00   | Out | 16:58     | Per | Session 🗸   |              |        |           |
|            |       | Session | А   | ttendance | F   | ee Details  | Is Preschool | Absent |           |
| Wednesday  | Start | 15:00   | In  | HH:mm     | Fee | 10.00       | No v         | ~      | Actions 🔻 |
| 11/06/2025 | End   | 17:00   | Out | HH:mm     | Per | Hourly ~    |              |        |           |
|            |       | Session | А   | ttendance | F   | ee Details  | Is Preschool | Absent |           |
| Thursday   | Start | HH:mm   | In  | HH:mm     | Fee | \$\$\$.cc   | Select 🗸     |        | Actions 🝷 |
| 12/06/2025 | End   | HH:mm   | Out | HH:mm     | Per | Please sel∨ |              |        |           |
|            |       | Session | А   | ttendance | F   | ee Details  | Is Preschool | Absent |           |
| Friday     | Start | HH:mm   | In  | HH:mm     | Fee | \$\$\$.cc   | Select v     |        | Actions 🔻 |
| 13/06/2025 | End   | HH:mm   | Out | HH:mm     | Per | Please sel∨ |              |        |           |
|            |       | Session | А   | ttendance | F   | ee Details  | Is Preschool | Absent |           |
| Saturday   | Start | HH:mm   | In  | HH:mm     | Fee | \$\$\$.cc   | Select v     |        | Actions 🔻 |
| 14/06/2025 | End   | HH:mm   | Out | HH:mm     | Per | Please sel∨ |              |        |           |
|            |       | Session | Α   | ttendance | F   | ee Details  | Is Preschool | Absent |           |
| Sunday     | Start | HH:mm   | In  | HH:mm     | Fee | \$\$\$.cc   | Select v     |        | Actions 🔻 |
| 15/06/2025 | End   | HH:mm   | Out | HH:mm     | Per | Please sel∨ |              |        |           |

# Step 7

#### Once you have completed the changes select Submit

|            |             |            | riease sei *     |              |             |
|------------|-------------|------------|------------------|--------------|-------------|
|            | Session     | Attendance | Fee Details      | Is Preschool | Absent      |
| Saturday   | Start HH:mm | In HH:mm   | Fee \$\$\$.cc    | Select 🗸     | Actions 🔻   |
| 14/06/2025 | End HH:mm   | Out HH:mm  | Per Please sel~  |              |             |
|            | Session     | Attendance | Fee Details      | Is Preschool | Absent      |
| Sunday     | Start HH:mm | In HH:mm   | Fee \$\$\$.cc    | Select 🗸     | Actions 🔻   |
| 15/06/2025 | End HH:mm   | Out HH:mm  | Per Please sel > |              |             |
|            |             |            |                  |              |             |
|            |             |            |                  |              |             |
|            |             |            |                  |              | Back Submit |

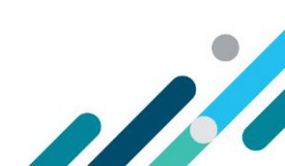

A receipt will be generated confirming the submission. Select **Return Home** To return to the homepage

# Receipt A Sessions of Care Report has been successfully varied Report Details Reporting Week: 2025-06-09 Child Name: Child One Enrolment ID: E8001234567 Return to Overview Return Home

# Varying session reports child overview

### Step 1

From the PEP landing page, select **More details** in the **Sessions** tile.

| Ħ        | Sessions<br>Create, vary/substitute or withdraw session reports<br>More details                                                                     |    | Enrolments<br>Create, view and edit child enrolments<br>More details                  |
|----------|----------------------------------------------------------------------------------------------------|----|---------------------------------------------------------------------------------------|
| <u>4</u> | Manage Details<br>Update, add or remove details about the Provider<br>and/or Provider Services and Personnel<br>More details                        | Ľ  | My Inbox<br>View received correspondence and notification<br>messages<br>More details |
| Ť        | Additional Child Care Subsidy<br>For a child identified as being at risk, create, edit and<br>renew certificates and determinations<br>More details | \$ | Payments<br>View your Child Care Subsidy payment information<br>More details          |
|          | Events<br>View details of events affecting your service<br>More details >                                                                           |    | Feedback<br>Complaints, Suggestions, Tipoffs and Compliments<br>More details >        |
| Stop 2   |                                                                                                    |    |                                                                                       |

From the **Child Overview** select the relevant week and locate the child in the list or by using the search and/or filter options.

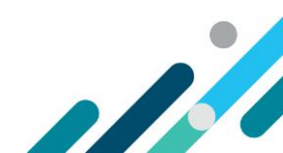

| Weekly Overview   | 1            | Chile             | d Overview        |                                     |           |
|-------------------|--------------|-------------------|-------------------|-------------------------------------|-----------|
| Reporting period: | 09/06/2025   | Reset             | to Current Period |                                     |           |
| Child Name        | Enrolment ID | Age<br>All Ages ∽ | Claimant Name     | <mark>Status</mark><br>All Status ∽ | Actions   |
| Child One         | E8001234567  | 3 years           |                   | Submitted                           | Actions 🔻 |
| Child Two         | E8001234568  | 2 years           |                   | Submitted                           | Actions 🔻 |
| Step 3            |              |                   |                   |                                     |           |

#### Select Actions and select Vary Report

| Weekly Overview   |              |            | Child Overview          |            |                 |
|-------------------|--------------|------------|-------------------------|------------|-----------------|
| Reporting period: | 09/06/2025   |            | Reset to Current Period |            |                 |
| Child Name        | Enrolment ID | Age        | Claimant Name           | Status     | Actions         |
| Child             |              | All Ages 🗸 |                         | All Status | ~               |
| Child One         | E8001234567  | 3 years    |                         | Submitted  | Actions 🝷       |
| Child Two         | E8001234568  | 2 years    |                         | Submitted  | View Statement  |
|                   |              |            |                         |            | Show History    |
|                   |              |            |                         |            | View Report     |
|                   |              |            |                         |            | Vary Report     |
|                   |              |            |                         |            | Withdraw Report |
|                   |              |            |                         |            |                 |

### Step 4

If you are varying reports within 28 days you will be required to select a Reason for variation.

| Vary Session Re<br>Enrol | ment ID: E8001234567                                                                                              | Period commencing: | 09/06/2025 |
|--------------------------|----------------------------------------------------------------------------------------------------|--------------------|------------|
| Reason for variation:    | Please select ~                                                                                                   |                    |            |
| Late variation Reason:   | Please select<br>Administrative error<br>Responding to carer's dispute<br>General amendment<br>Responding to 204C |                    |            |

If you are varying sessions beyond 28 days you must also include a Late variation Reason.

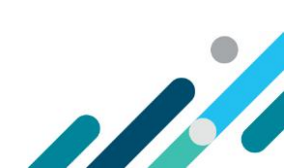

| Vary Session Rep<br>Enroln | nent ID: E8001234567 |          | Period commencing: | 09/06/2025 |
|----------------------------|----------------------|----------|--------------------|------------|
| Reason for variation:      | Administrative error | ~        |                    |            |
| Late variation Reason:     |                      |          |                    |            |
| Absence incorrectly su     | bmitted              | <i>h</i> |                    |            |

All submitted sessions for the week will display. Locate the relevant session and update the fields as required

Note - When resubmitting or varying a session report update the prescribed discount amount if it is known to be inaccurate.

|            |       | Session | A   | ttendance | F   | ee Details  | Is Preschool | Absent |           |
|------------|-------|---------|-----|-----------|-----|-------------|--------------|--------|-----------|
| Monday     | Start | 09:00   | In  | 09:05     | Fee | 100.00      | No v         |        | Actions 🔻 |
| 09/06/2025 | End   | 17:00   | Out | 16:49     | Per | Session 🗸   |              |        |           |
|            |       | Session | A   | ttendance | Fe  | ee Details  | Is Preschool | Absent |           |
| Tuesday    | Start | 09:00   | In  | 9:35      | Fee | 100.00      | No v         |        | Actions 🔻 |
| 10/06/2025 | End   | 17:00   | Out | 16:58     | Per | Session 🗸   |              |        |           |
|            |       | Session | A   | ttendance | F   | ee Details  | Is Preschool | Absent |           |
| Wednesday  | Start | 15:00   | In  | HH:mm     | Fee | 10.00       | No v         | ~      | Actions 👻 |
| 11/06/2025 | End   | 17:00   | Out | HH:mm     | Per | Hourly ~    |              |        |           |
|            |       | Session | A   | ttendance | Fe  | ee Details  | Is Preschool | Absent |           |
| Thursday   | Start | HH:mm   | In  | HH:mm     | Fee | \$\$\$.cc   | Select v     |        | Actions 🔻 |
| 12/06/2025 | End   | HH:mm   | Out | HH:mm     | Per | Please sel∨ |              |        |           |
|            |       | Session | A   | ttendance | F   | ee Details  | Is Preschool | Absent |           |
| Friday     | Start | HH:mm   | In  | HH:mm     | Fee | \$\$\$.cc   | Select v     |        | Actions 🔻 |
| 13/06/2025 | End   | HH:mm   | Out | HH:mm     | Per | Please sel∨ |              |        |           |
|            |       | Session | A   | ttendance | Fe  | ee Details  | Is Preschool | Absent |           |
| Saturday   | Start | HH:mm   | In  | HH:mm     | Fee | \$\$\$.cc   | Select v     |        | Actions 🔻 |
| 14/06/2025 | End   | HH:mm   | Out | HH:mm     | Per | Please sel∨ |              |        |           |
|            |       | Session | A   | ttendance | Fe  | ee Details  | Is Preschool | Absent |           |
| Sunday     | Start | HH:mm   | In  | HH:mm     | Fee | \$\$\$.cc   | Select 🗸     |        | Actions 🔻 |
| 15/06/2025 | End   | HH:mm   | Out | HH:mm     | Per | Please sel∨ |              |        |           |

1

# Step 6

Once you have completed the changes select Submit

| <b>Saturday</b><br>14/06/2025 | Start<br>End | Session<br>HH:mm<br>HH:mm | Af<br>In<br>Out | HH:mm                       | Fee<br>Per | e Details<br>\$\$\$.cc<br>Please sel ~  | Is Presch<br>Select        | ool<br>~ | Absent | Actions 🔻 |
|-------------------------------|--------------|---------------------------|-----------------|-----------------------------|------------|-----------------------------------------|----------------------------|----------|--------|-----------|
| <b>Sunday</b><br>15/06/2025   | Start<br>End | Session<br>HH:mm<br>HH:mm | At<br>In<br>Out | ttendance<br>HH:mm<br>HH:mm | Fee<br>Per | ee Details<br>\$\$\$.cc<br>Please sel > | <b>Is Presch</b><br>Select | ool<br>~ | Absent | Actions - |
|                               |              |                           |                 |                             |            |                                         |                            |          | Back   | Submit    |

A receipt will be generated confirming the submission. Select **Return Home** To return to the homepage

| Receipt<br>A Sessions of Care Report has been successfully varied |                    |             |
|-------------------------------------------------------------------|--------------------|-------------|
| Report Details                                                    |                    |             |
| Reporting Week: 2025-06-09                                        |                    |             |
| Child Name: Child One                                             |                    |             |
| Enrolment ID: E8001234567                                         |                    |             |
|                                                                   |                    |             |
|                                                                   | Return to Overview | Return Home |

# Withdrawing session reports weekly overview

## Step 1

From the PEP landing page, select More details in the Sessions tile.

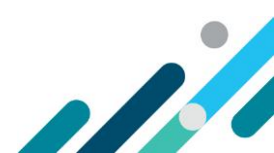

| Sessions<br>Create, vary/substitute or withdraw session reports<br>More details                                                                     | Enrolments<br>Create, view and edit child enrolments<br>More details                    |
|----------------------------------------------------------------------------------------------------|-----------------------------------------------------------------------------------------|
| Manage Details<br>Update, add or remove details about the Provider<br>and/or Provider Services and Personnel<br>More details                        | My Inbox<br>View received correspondence and notification<br>messages<br>More details > |
| Additional Child Care Subsidy<br>For a child identified as being at risk, create, edit and<br>renew certificates and determinations<br>More details | S Payments<br>View your Child Care Subsidy payment information<br>More details >        |
| Events         View details of events affecting your service         More details >                                                                 | <b>Feedback</b><br>Complaints, Suggestions, Tipoffs and Compliments<br>More details     |
|                                                                                                    |                                                                                         |

Under Weekly Overview locate the relevant week and select View

| Weekly Overview |                                  | Child Overview    |                              |         |
|-----------------|----------------------------------|-------------------|------------------------------|---------|
| Week Beginning  | Total Enrolments for this Period | Reports Submitted | Reports Requiring Submission | Actions |
| 09/06/2025      | 2                                | 2                 | 0                            | View    |
| 02/06/2025      | 2                                | 1                 | 1                            | View    |
| 26/05/2025      | 1                                | 1                 | 0                            | View    |
| 19/05/2025      | 1                                | 1                 | 0                            | View    |
| 12/05/2025      | 1                                | 0                 | 1                            | View    |
|                 |                                  | Show More         |                              |         |

# Step 3

Locate the relevant child either by searching their name or from the list.

Note: You can select any session within the week as all sessions will be withdrawn

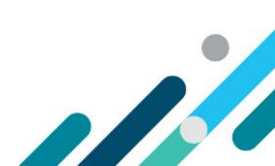

| Monday<br>09/06/2025                                                                                                    | Tuesday<br>10/06/2025 | Wednesday<br>11/06/2025   | Thursday<br>12/06/2025  | Friday<br>13/06/2025 | Saturday<br>14/06/2025 | ,<br>5 | Sunday<br>15/06/2025 |
|----------------------------------------------------------------------------------------------------|-----------------------|---------------------------|-------------------------|----------------------|------------------------|--------|----------------------|
| For Reporting Session of Care the following is mandatory: Session Start time, Session End time, Fee, Fee Unit (Per) and Preschool, if Applicable. |                       |                           |                         |                      |                        |        |                      |
| Name                                                                                                    | Session               | Attendar                  | nce Fee Det             | ails                 | is<br>Preschool        | Absent |                      |
| Child One                                                                                                    | Start: 09<br>End: 17  | 9:00 In: 0<br>7:00 Out: 1 | 9:05 Fee:<br>6:49 Per:  | 100.00<br>Session    | No                     | No     | Actions 🔻            |
| Child Two                                                                                                    | Start: 00<br>End: 1   | 5:00 In: 0<br>5:00 Out: 1 | 16:15 Fee:<br>5:03 Per: | 123.00<br>Session    | No                     | No     | Actions 🔻            |

#### Select Actions and select Withdraw Report

| Monday<br>09/06/2025                                                                                                    | Tuesday<br>10/06/2025 | Wednesday<br>11/06/2025   | Thursday<br>12/06/2025  | Friday<br>13/06/2025 | Saturday<br>14/06/2025 | Sunday<br>5 15/06/2025                          |  |
|----------------------------------------------------------------------------------------------------|-----------------------|---------------------------|-------------------------|----------------------|------------------------|-------------------------------------------------|--|
| For Reporting Session of Care the following is mandatory: Session Start time, Session End time, Fee, Fee Unit (Per) and Preschool, if Applicable. |                       |                           |                         |                      |                        |                                                 |  |
| Name                                                                                                    | Session               | Attendar                  | nce Fee Det             | ails                 | is<br>Preschool        | Absent                                          |  |
| Child One                                                                                                    | Start: 0<br>End: 1    | 9:00 In: 0<br>7:00 Out: 1 | 9:05 Fee:<br>6:49 Per:  | 100.00<br>Session    | No                     | No Actions -                                    |  |
| Child Two                                                                                                    | Start: 0<br>End: 1    | 5:00 In: 0<br>5:00 Out: 1 | 16:15 Fee:<br>5:03 Per: | 123.00<br>Session    | No                     | View Report<br>N Vary Report<br>Withdraw Report |  |

# Step 5

If you are withdrawing reports within 28 days you will be required to select a **Reason for** withdrawal.

| Withdraw Session Repo   | ort for: <b>Child One</b><br>ent ID: E8001234567 |   | Period commencing:<br>No sessions to report: | 09/06/20 |
|-------------------------|--------------------------------------------------|---|----------------------------------------------|----------|
| Reason for withdrawal:  | Please select                                    | ~ |                                              |          |
| Late withdrawal Reason: | Please select                                    |   |                                              |          |
|                         | Administrative error                             |   |                                              |          |
|                         | Responding to carer's dispute                    |   |                                              |          |
|                         | Responding to 204C                               |   |                                              |          |

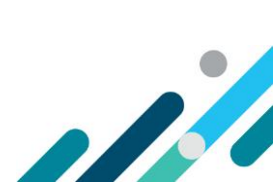

#### If you are withdrawing sessions beyond 28 days you must also include a Late withdrawal Reason.

| Withdraw Session Repo   | rt for: Child One    |   | Period commencing:     | 09/06/2025 |
|-------------------------|----------------------|---|------------------------|------------|
| Enrolme                 | ent ID: E8001234567  |   | No sessions to report: |            |
| Reason for withdrawal:  | Administrative error | ~ |                        |            |
| Late withdrawal Reason: |                      |   |                        |            |
| Sessions submitted in   | incorrect week       | h |                        |            |

### Step 6

#### Once all fields are completed select Submit

| Withdraw Session Repor<br>Enrolmer | rt for: Child One<br>nt ID: E8001234567 | Period commencing:<br>No sessions to report: | 09/06/2025    |
|------------------------------------|-----------------------------------------|----------------------------------------------|---------------|
| Reason for withdrawal:             | Administrative error                    | ~                                            |               |
| Late withdrawal Reason:            |                                         |                                              |               |
| Sessions submitted in              | incorrect week                          |                                              |               |
|                                    |                                         |                                              |               |
|                                    |                                         |                                              |               |
|                                    |                                         |                                              | Cancel Submit |

### Step 7

A receipt will be generated confirming the withdrawal. Select **Return Home** to return to the homepage.

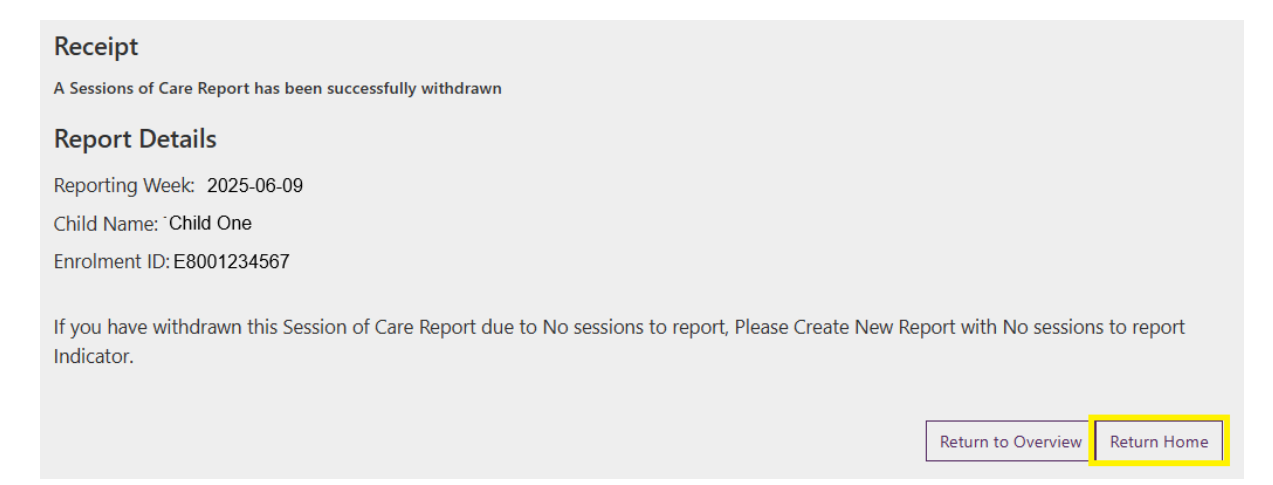

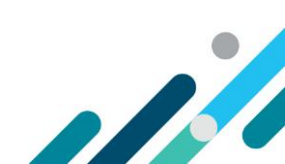

# Withdrawing session reports child overview

### Step 1

From the PEP landing page, select **More details** in the **Sessions** tile.

| ₩             | Sessions<br>Create, vary/substitute or withdraw session reports<br>More details                                                                     | =  | Enrolments<br>Create, view and edit child enrolments<br>More details >                   |
|---------------|----------------------------------------------------------------------------------------------------|----|------------------------------------------------------------------------------------------|
| <u>4</u><br>2 | Manage Details Update, add or remove details about the Provider and/or Provider Services and Personnel More details                                 | ľ  | My Inbox<br>View received correspondence and notification<br>messages<br>More details >  |
| Ť             | Additional Child Care Subsidy<br>For a child identified as being at risk, create, edit and<br>renew certificates and determinations<br>More details | \$ | Payments<br>View your Child Care Subsidy payment information<br>More details >           |
|               | Events<br>View details of events affecting your service<br>More details >                                                                           | ,  | Feedback<br>Complaints, Suggestions, Tipoffs and Compliments<br>More details <b>&gt;</b> |

### Step 2

From the **Child Overview** select the relevant week and locate the child in the list or by using the search and/or filter options.

| Weekly Overview                                      |              |                   | Child Overview |                        |           |  |
|------------------------------------------------------|--------------|-------------------|----------------|------------------------|-----------|--|
| Reporting period: 09/06/2025 Reset to Current Period |              |                   |                |                        |           |  |
| Child Name                                           | Enrolment ID | Age<br>All Ages ∽ | Claimant Name  | Status<br>All Status → | Actions   |  |
| Child One                                            | E8001234567  | 3 years           |                | Submitted              | Actions 🔻 |  |
| Child Two                                            | E8001234568  | 2 years           |                | Submitted              | Actions 🔻 |  |
|                                                      |              |                   |                |                        |           |  |

### Step 3

Select Actions and select Withdraw Report

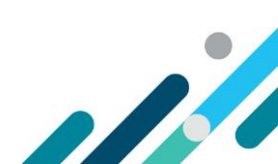

| Weekly Overview   |              | Child Overview       |            |                 |
|-------------------|--------------|----------------------|------------|-----------------|
| Reporting period: | 09/06/2025   | Reset to Current Per | iod        |                 |
| Child Name        | Enrolment ID | Age Claimant Nan     | ne Status  | Actions         |
| Child             |              | All Ages 🐱           | All Status | ~               |
| Child One         | E8001234567  | 3 years              | Submitted  | Actions 🔻       |
| Child Two         | E8001234568  | 2 years              | Submitted  | View Statement  |
|                   |              |                      |            | Show History    |
|                   |              |                      |            | Vary Report     |
|                   |              |                      |            | Withdraw Report |
|                   |              |                      | L          |                 |

If you are withdrawing reports within 28 days you will be required to select a **Reason for** withdrawal.

| Withdraw Session Repo   | rt for: Child One<br>ent ID: E8001234567                                                     | Period commencing:<br>No sessions to report: | 09/06/2 |
|-------------------------|----------------------------------------------------------------------------------------------|----------------------------------------------|---------|
| Reason for withdrawal:  | Please select                                                                                | ~                                            |         |
| Late withdrawal Reason: | Please select<br>Administrative error<br>Responding to carer's dispute<br>Responding to 204C |                                              |         |

If you are withdrawing sessions beyond 28 days you must also include a Late withdrawal Reason.

| Withdraw Session Repo     | ort for: Child One   |   | Period commencing:     | 09/06/2025 |
|---------------------------|----------------------|---|------------------------|------------|
| Enrolment ID: E8001234567 |                      |   | No sessions to report: |            |
| Reason for withdrawal:    | Administrative error | ~ |                        |            |
| Late withdrawal Reason:   |                      |   |                        |            |
| Sessions submitted in     | incorrect week       |   |                        |            |

## Step 6

Once all fields are completed select Submit

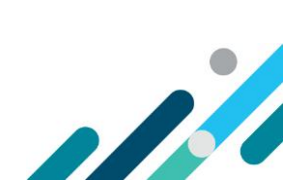

| Withdraw Session Repor  | rt for: Child One<br>nt ID: E8001234567 |            | Period commencing:<br>No sessions to report: | 09/06/2025    |
|-------------------------|-----------------------------------------|------------|----------------------------------------------|---------------|
| Reason for withdrawal:  | Administrative error                    | ~          |                                              |               |
| Late withdrawal Reason: |                                         |            |                                              |               |
| Sessions submitted in   | incorrect week                          |            |                                              |               |
|                         |                                         | <i>i</i> , |                                              |               |
|                         |                                         |            |                                              | Cancel Submit |

A receipt will be generated confirming the withdrawal. Select **Return Home** to return to the homepage.

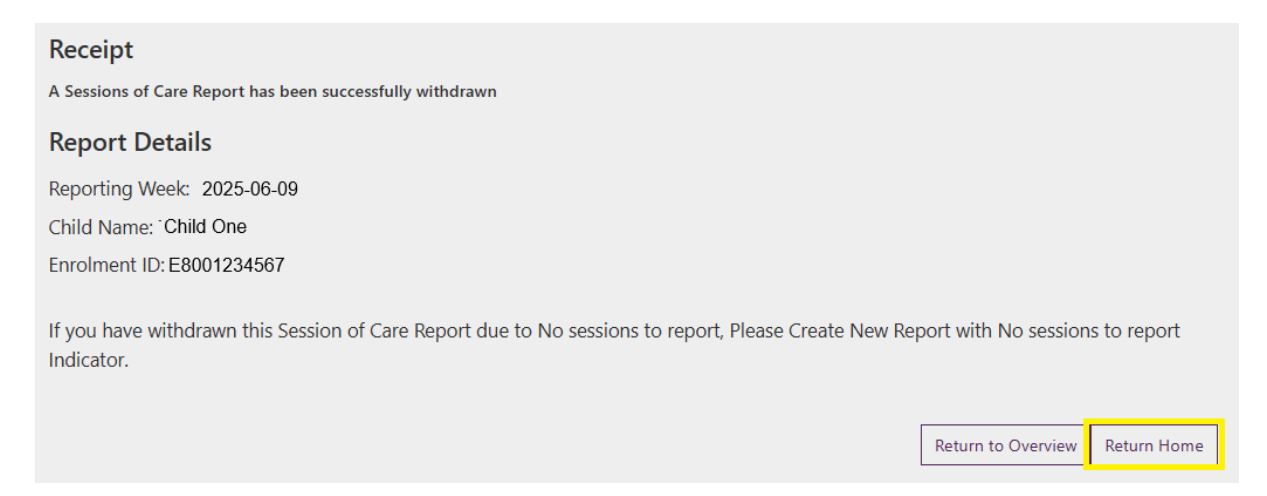

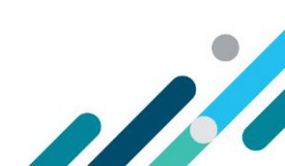